## OPTIONAL TOUCHLESS OPERATION INSTRUCTIONS

2

## CX Touch QR Brewer

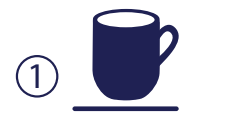

Place cup on drip tray.

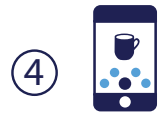

Select drink size and strength.

When "NEXT" is selected, you will receive a drink QR code.

Open camera app on phone

and point it at QR code.

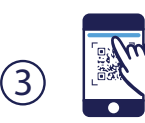

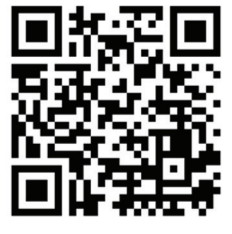

Click web link to access drink menu.

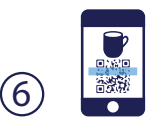

Turn drink QR code to face machine's camera.

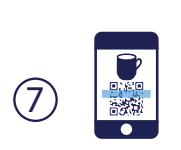

- Pod based drinks: Door will open immediately upon scanning the QR code. Insert your pod. Once pod is inserted, rescan QR code and the door will close and brewing commences.
- Non-pod based drinks: Machine will begin brewing non-pod based drinks immediately.

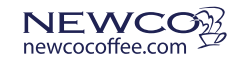

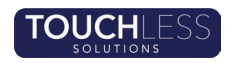

## OPTIONAL TOUCHLESS OPERATION INSTRUCTIONS

## **CX Touch QR Brewer**

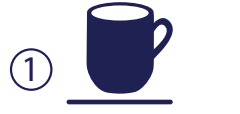

Place cup on drip tray.

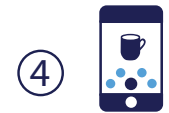

Select drink size and strength.

Open camera app on phone and point it at QR code.

When "NEXT" is selected, you

will receive a drink QR code.

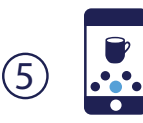

2

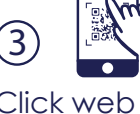

Click web link to access drink menu.

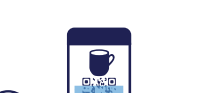

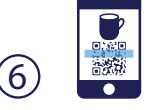

Turn drink QR code to face machine's camera.

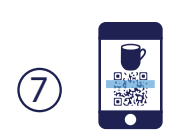

- Pod based drinks: Door will open immediately upon scanning the QR code. Insert your pod. Once pod is inserted, rescan QR code and the door will close and brewing commences.
- Non-pod based drinks: Machine will begin brewing non-pod based drinks immediately.

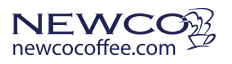

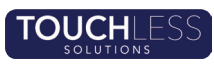